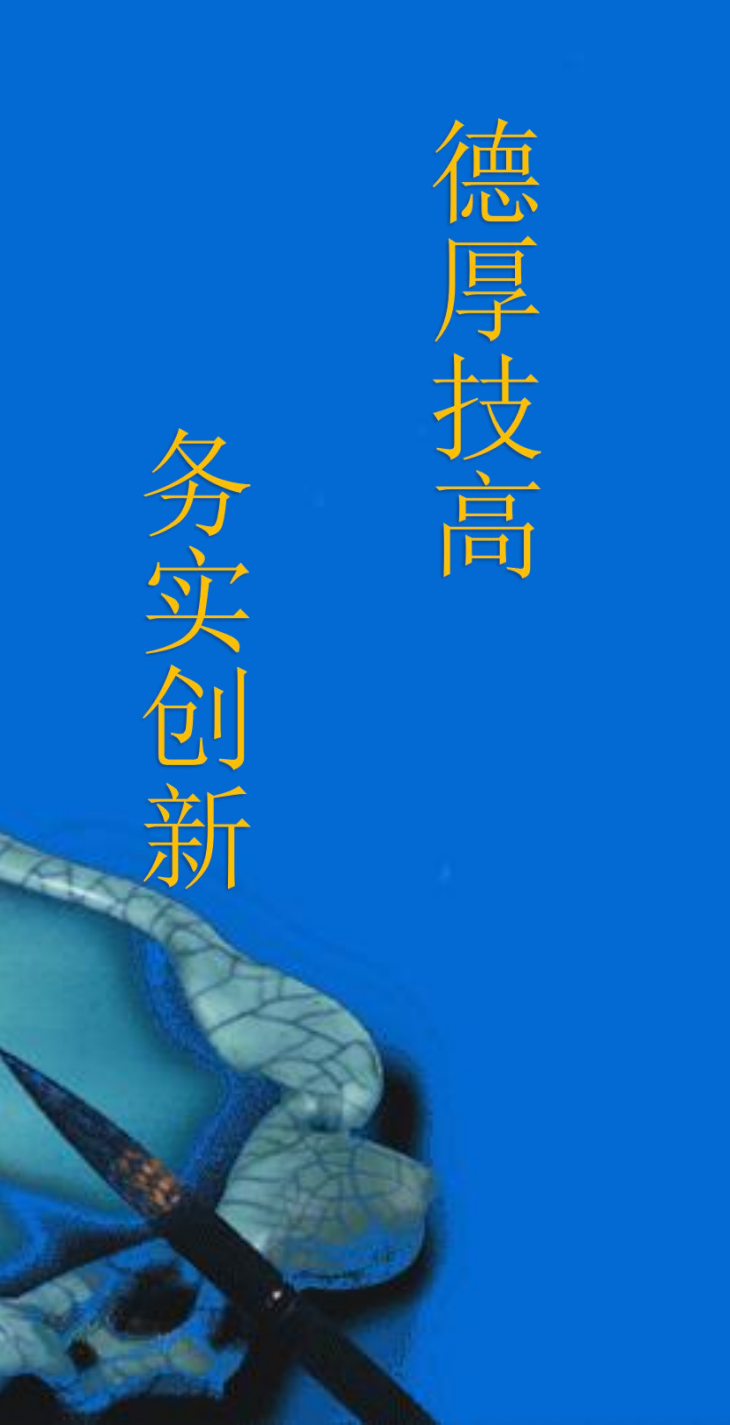

## 刀具管理

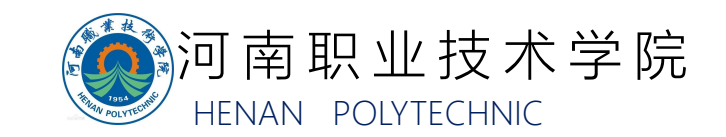

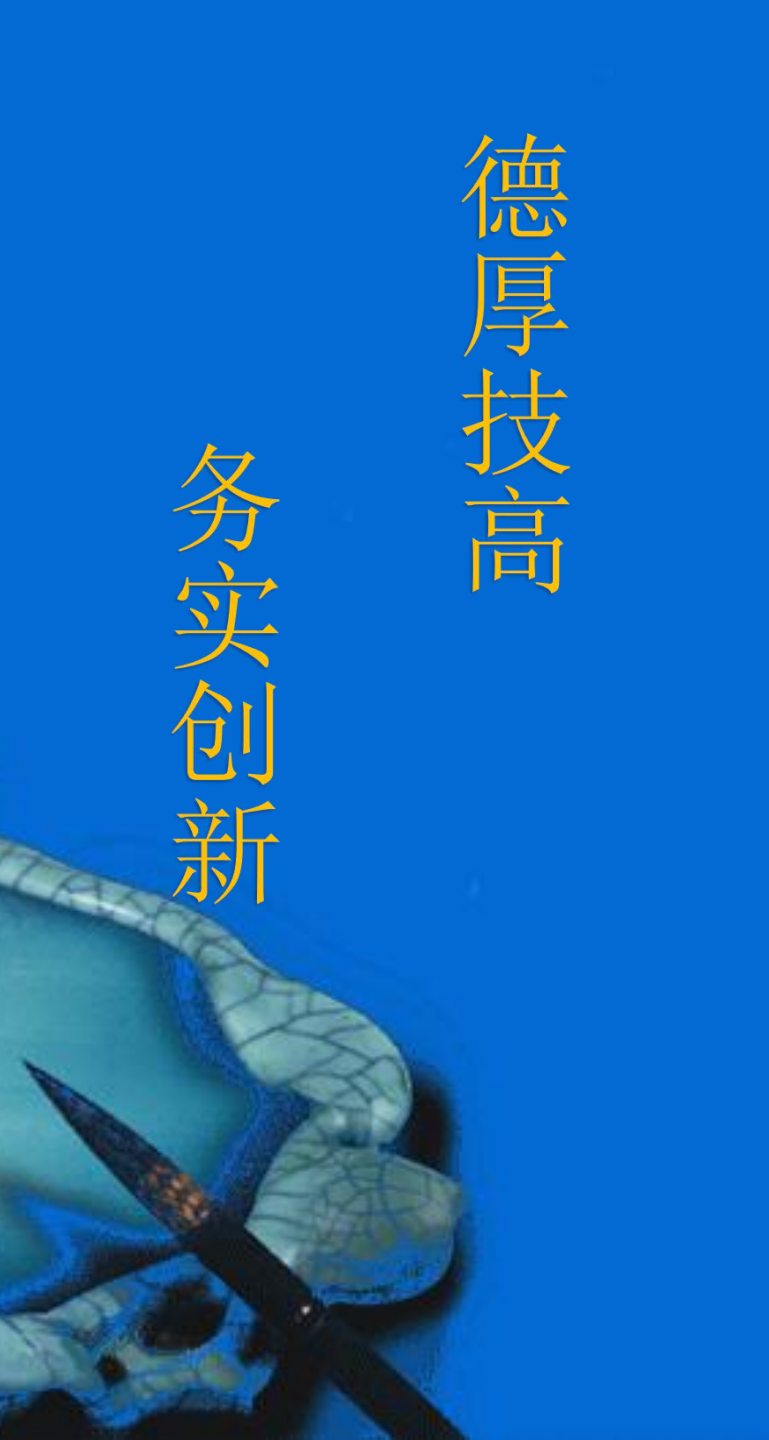

## 一、刀具介绍

- 二、828D中的刀具管理
- 三、刀具清单、刀具磨损和刀库
- 四、新建刀具

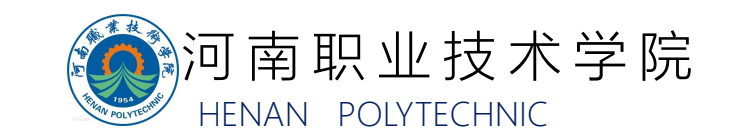

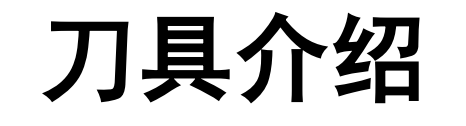

数控铣刀是用于铣削加工的、具有一个或多个刀齿的旋转刀具。 工作时各刀齿依次间歇地切去工件的余量。铣刀主要、台阶、沟槽、 成形表面和切断工件等。

1. 盘铣刀一般采用在盘状刀体上机夹刀片或刀头组成,常用于端铣较大的平面。

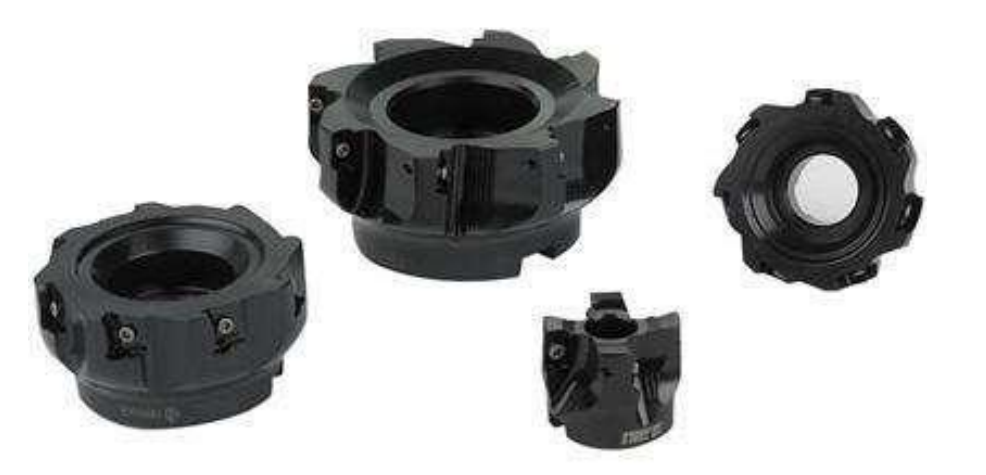

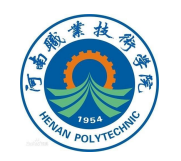

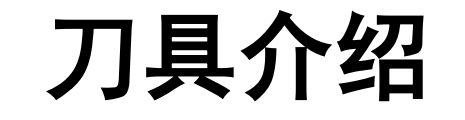

#### 2. 端铣刀是工中最常用的一种铣刀, 广泛用于加工平面类零件

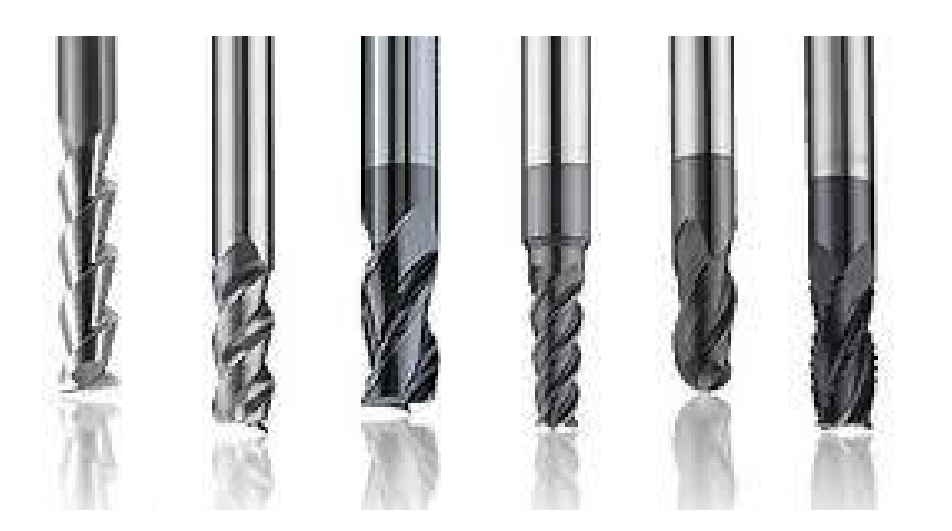

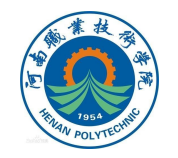

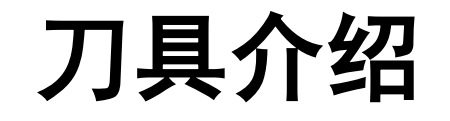

# 3. 成型铣刀一般都是为特定的工件或加工内容专门设计制造的,适用于加工 平面类零件的特定形状(如角度面、凹槽面等),也适用于特形孔或台。

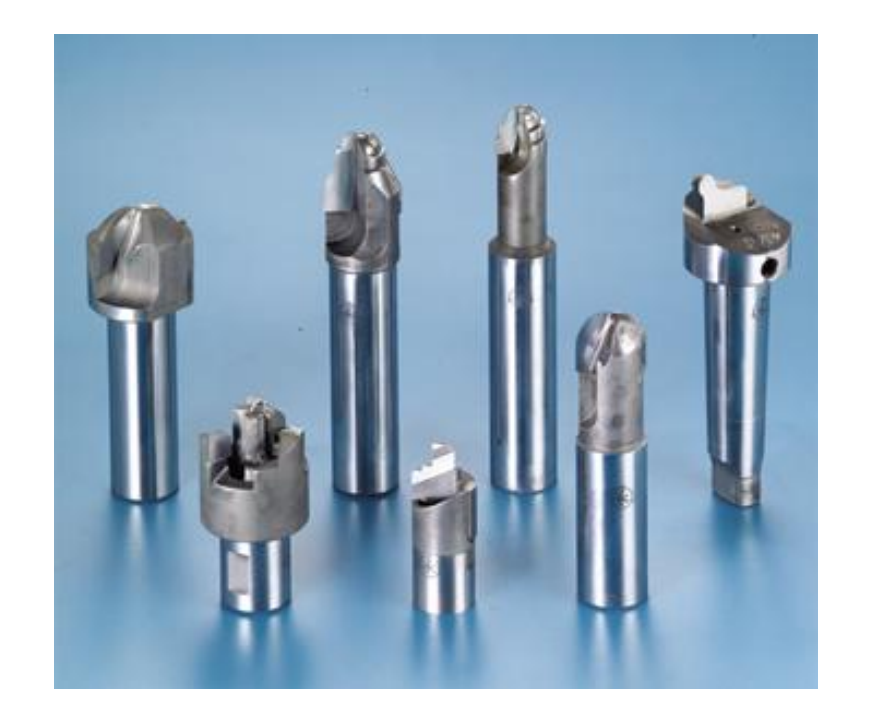

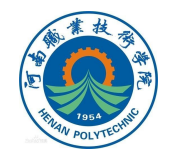

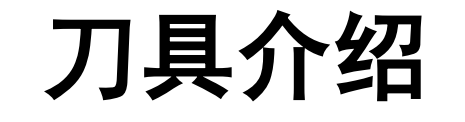

## 4. 球头铣刀适用于加工空间曲面零件,有时也用于平面类零件较大的转接凹圆弧的补加工。

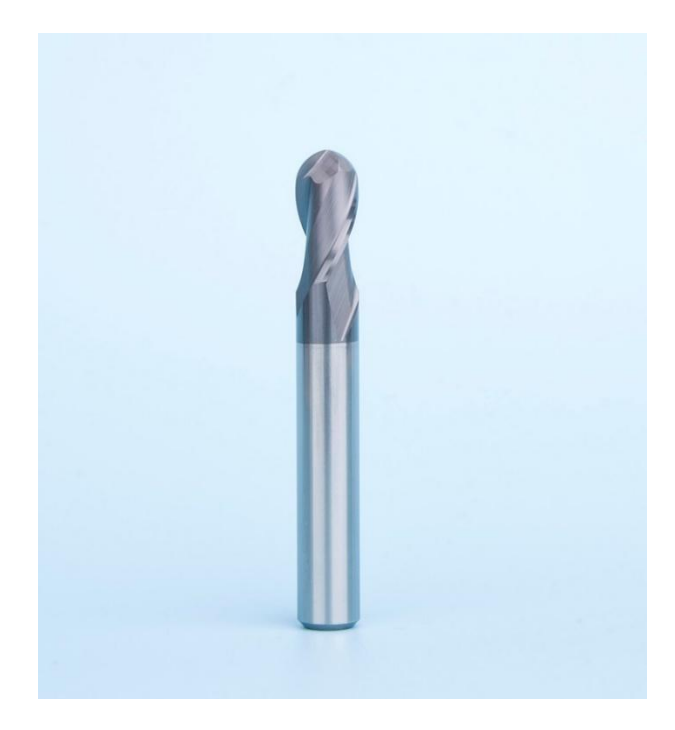

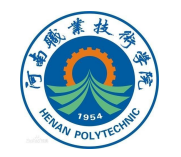

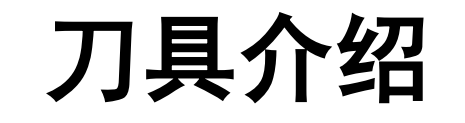

#### 5. 鼓形铣刀主要用于对变斜角类零件的变斜角面的近似加工。

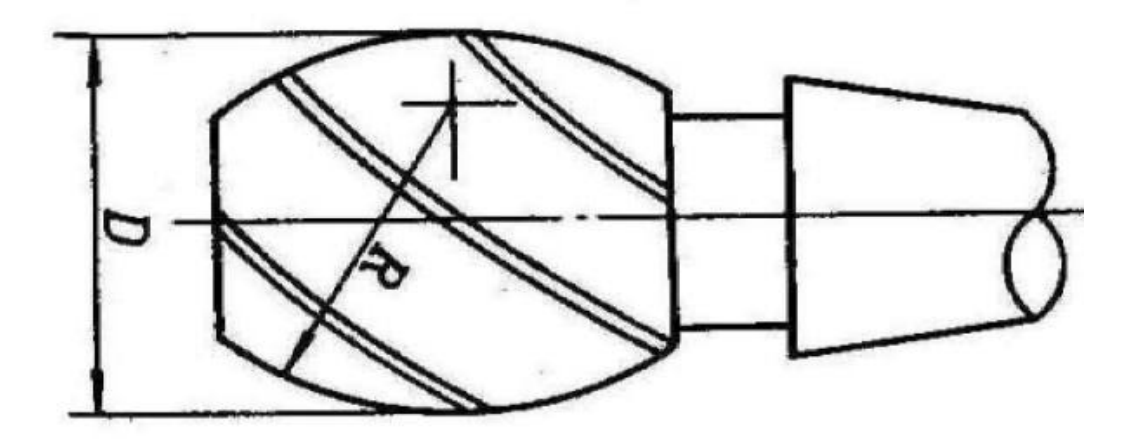

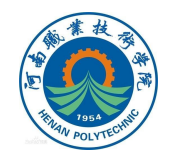

828D中为了方便操作员对刀具的管理,标配了机床刀具管理功能,包含 【刀具清单】、【刀具磨损】、【刀库】三个列表。将刀具的相关信息保存到 NC系统中,通过内部数据计算完成刀具的补偿、轨迹的偏移、进给速度确定、 主轴转数确定等。

在828D的NC系统中,已经自动为不同的刀具分配了类别以及识别号具体如下表:

| 刀具类型 | 刀具组  |
|------|------|
| 1XY  | 铣刀   |
| 2XY  | 钻头   |
| 3XY  | 备用   |
| 6XY  | 备用   |
| 7XY  | 专用刀具 |

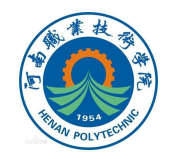

新建 类型

#### 在创建刀具的时候,系统会提供多个刀具类型的选项。系统预 置了一些刀具类型供操作者选择。

| 建刀具一铜    | 先刀      | 新        | 建刀具 -      | ·钻头            |                                          | 新建刀      | 具 - 特种刀具 |           |
|----------|---------|----------|------------|----------------|------------------------------------------|----------|----------|-----------|
| [ 标识     | R符 刀:   | 具位置 类    | 标          | 识符             | カルション                                    | 类        | +=>=     | 고티산포      |
| 100-铣刀   |         | 山田       | 141        | 17/17          | 77765                                    | 刑        | 你识付      | 刀具恒直      |
| 110-圆柱   | 形球头模具铣刀 | U        | 200 - 麻石   | 花钻             | 8                                        | 王<br>700 |          | 118       |
| 111 - 圆锥 | 形球头模具铣刀 | U -      | 205 - 敕(   | 休住头            | Ň                                        | /00 -    | " 間 话    | 4         |
| 120 - 立铣 | ת       |          | 20J 定 ·    | ドロス            |                                          | 710 -    | 3D测头     |           |
| 121 - 带倒 | 角立铣刀    | U        | 210- 窪4    | 忭              |                                          | 744      | 고가가에서    |           |
| 130 - 卧铣 |         | <b>-</b> | 220 - 中小   | 心钻             | N I I I I I I I I I I I I I I I I I I I  | 711-     | 寻辺测头     | Ţ         |
| 131 - 带倒 | 角卧铣刀    | <b>.</b> | 220 - 1154 | 3 約4           |                                          | 712 -    | 单向测头     | <u> </u>  |
| 140 - 面铣 | ת       | <u> </u> | 230 - 大    | 大秘扣            |                                          | 740      |          |           |
| 145 - 螺纹 | 铣刀      |          | 231 - +    | 头锪钻            | la la la la la la la la la la la la la l | /13 -    | LI形测头    | Lo Lo     |
| 150-盘形   | 铣刀      | 222      | 249 - 幌丝   | 纹丝维            |                                          | 714 -    | 星形测头     | مله       |
| 151-锯    |         |          | 044 9++    |                | 100 NB                                   |          | 生心内入     | <b>\_</b> |
| 155 - 截锥 | 铣刀      |          | 241 - 稍5   | <b>烁</b> 蚁 丝 琟 | U                                        | /25 -    | 校准刀具     |           |
| 156 - 带倒 | 角截锥铣刀   | U        | 242 - 英語   | 制螺纹丝锥          |                                          | 730 -    | 出也       | <u> </u>  |
| 157 - 圆锥 | 形模具铣刀   | U        | 250- 统     | 7              | <u> </u>                                 | 7.00     | コペート     |           |
| 160-螺纹   | 钻铣刀     |          | 200 12/    | /3             | L                                        | 900 -    | 辅助刀具     | Ū         |

#### 系统预设置的刀具类型

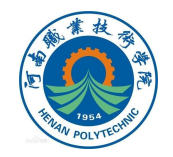

按下 进入刀具管理界面,界面中主要有三个选项刀具清单,刀具磨 损,刀库;进入这三个界面中,可以对刀具进行管理。 1.刀具清单 刀具清单列表 (简称刀具表)中显示了创建、设置刀具的工艺参数和功

能,每把刀具可以通过刀具名称和备用刀具编号进行识别。

| <b>立署</b>    | 类       | 刀圓是                    | D | н         | 长度     | 坐径    |   |   |              |                  |
|--------------|---------|------------------------|---|-----------|--------|-------|---|---|--------------|------------------|
|              | 꼬       |                        |   |           |        |       |   |   |              | 新建               |
| <del>ф</del> |         | 2                      | 1 | U         | 0.000  | 0.000 | U |   |              | 刀頁               |
| 1            | 122     | 1                      | 1 | U         | 0.000  | 0.000 | U |   |              |                  |
| 2            | 36      | 2                      | - |           | 10.000 | 4 000 |   |   |              |                  |
| 3            | 馬       | 3                      | 1 | 0         | 0.000  | 4.000 | 0 |   |              | Martin Martine   |
| 4            |         | 4                      | 1 | 0         | 0.000  | 0.000 | 0 |   |              |                  |
| 6            | 100     | 6                      | 1 | 0         | 0.000  | 0.000 | 0 |   |              |                  |
| 7            |         | 7                      | 1 | 0         | 0.000  | 0.000 | 0 | - |              |                  |
| 8            |         |                        |   |           | 0.000  | 0.000 |   |   |              |                  |
| 9            |         |                        |   |           |        |       |   |   | Prist Kenter |                  |
| 10           |         |                        |   | 1. Carlos |        |       |   |   |              |                  |
| 11           |         | - Carlotteres          |   |           |        |       |   |   |              | the provide pro- |
| 12           | i herer |                        |   |           |        |       |   |   | Munchanter   |                  |
|              |         |                        |   |           |        |       |   |   |              | 144 477          |
|              |         |                        |   |           |        |       |   |   |              | 选择               |
|              |         |                        |   |           |        |       |   |   |              | 刀件               |
|              |         |                        |   |           |        |       |   |   |              |                  |
|              | CHE LE  | SELECTION OF SELECTION |   |           |        |       |   |   |              |                  |

刀具清单界面

| 参数  | 含义                      |
|-----|-------------------------|
| 位置  | 当前刀具的位置                 |
| 类型  | 刀具的类型                   |
| 刀具号 | 刀具的编号                   |
| D   | 刀具沿号                    |
| н   | 刀具沿号(使用发那科数控程<br>序时会用到) |
| 长度  | 刀具的长度                   |
| 半径  | 刀具半径                    |

刀具清单界面各参数选项介绍

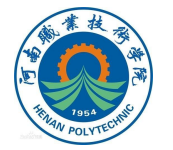

2. 刀具磨损列表

在刀具磨损表中包含了持续运行中必需的所有参数和功能。长期使用的刀 具可能会出现磨损。通过对磨损进行测量,并将磨损值输入至刀具磨损列表 中。在计算刀具长度或刀具半径补偿时,控制系统会考虑这些数据。

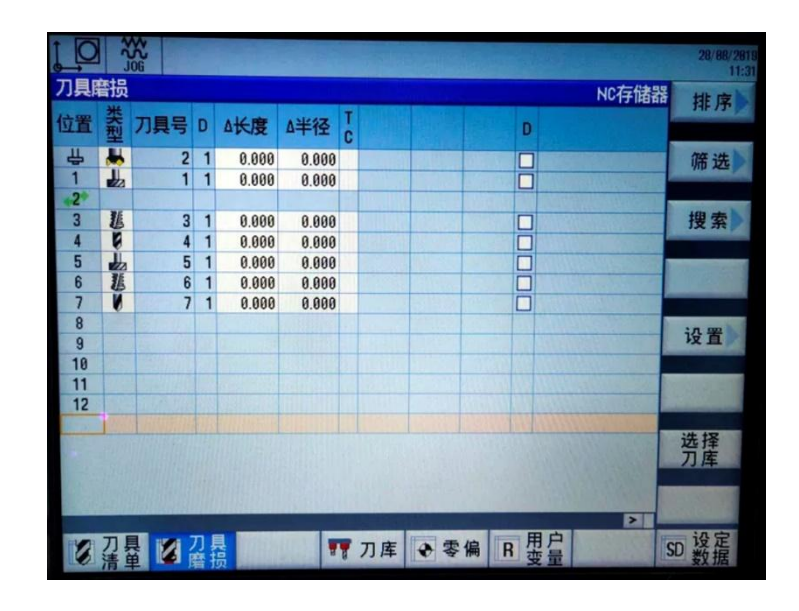

| 参数  | 含义            |
|-----|---------------|
| △长度 | 刀具的长度磨损       |
| △半径 | 刀具的半径磨损       |
| ТС  | 刀具的监控         |
| D   | 当复选框勾选时,刀具被禁用 |
|     |               |

刀具磨损界面各参数选项介绍

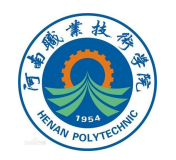

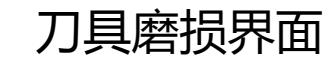

## 刀具清单、刀具磨损和刀库

3. 刀库

在刀库中显示了与刀具、刀库相关的参数,如下图所示。刀库列表中前4 列的符号含义与刀具清单列表中一致,下面只介绍刀库列表中的一些不同的 符号含义。

| O            | -22 | ¢<br>∧<br>OG |     |     |   |                                                | 28/88/2819<br>11:31                                                                                                    |
|--------------|-----|--------------|-----|-----|---|------------------------------------------------|----------------------------------------------------------------------------------------------------|
| ]库           |     |              |     |     |   | NC存储                                           | 翻                                                                                                    |
| 置            | 类型  | 刀具号          | D   | D   | z |                                                |                                                                                                    |
| <del>Ц</del> |     | 2            | 1   |     |   |                                                | 卸载                                                                                                    |
| 1            | -   | 1            | 1   |     |   |                                                | 17/13/3英                                                                                                    |
| 2            |     |              |     |     |   |                                                | and the second second sec |
| 3            | 1   | 3            | 1   |     |   |                                                |                                                                                                    |
| 4            |     | 4            | 1   | H   | H |                                                |                                                                                                    |
| 8            |     | 5            | 1   | H   | 님 |                                                | -                                                                                                    |
| 7            | Ň   | 7            | 1   | H   | Н |                                                |                                                                                                    |
| 8            | v   |              | t · | ŏ   |   |                                                |                                                                                                    |
| 9            |     |              |     |     |   |                                                | and the second second                                                                                                    |
| 10           |     |              |     |     |   |                                                |                                                                                                    |
| 11           |     | 10           |     |     |   |                                                | -                                                                                                    |
| 12           | -   | -            | -   | L   |   |                                                |                                                                                                    |
|              |     | h            | 4   | -   | - |                                                | 选择                                                                                                    |
|              |     |              |     |     |   |                                                | 刀库                                                                                                    |
|              |     |              |     |     |   |                                                | International Property lies:                                                                                                    |
|              |     |              |     |     |   |                                                | <b>P</b>                                                                                                    |
|              | 71  |              | 7   |     |   |                                                | 设定                                                                                                    |
| 6            | 活   |              | 唐   | Kol |   | 〒7月库 	 〒 〒 月 日 日 日 日 日 日 日 日 日 日 日 日 日 日 日 日 日 | SD 数据                                                                                                    |

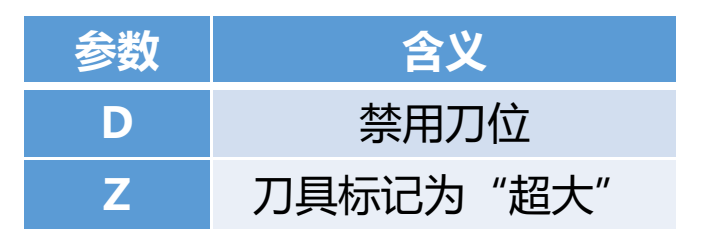

#### 刀库界面各参数选项介绍

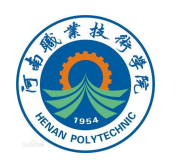

刀库界面

### 新建刀具

#### 1. 在【刀具清单】界面中, 选择空的一行,选择右侧【新 建刀具】。

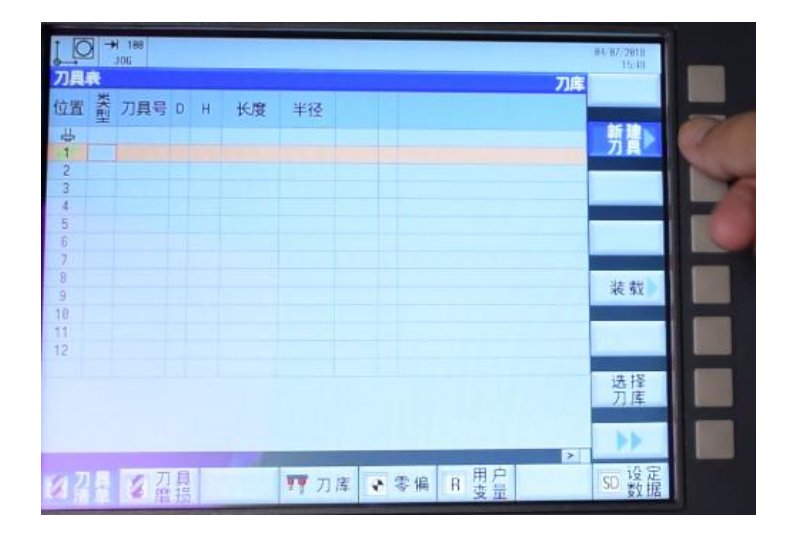

2. 选择需要新建刀具的 类别,选择右侧【确认】。

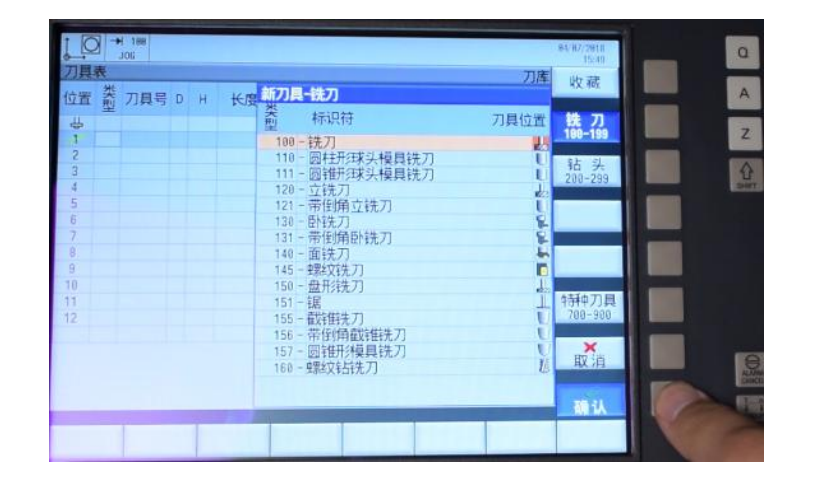

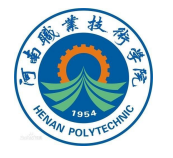

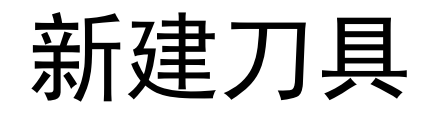

#### 3. 输入刀具号为1并"确认"。

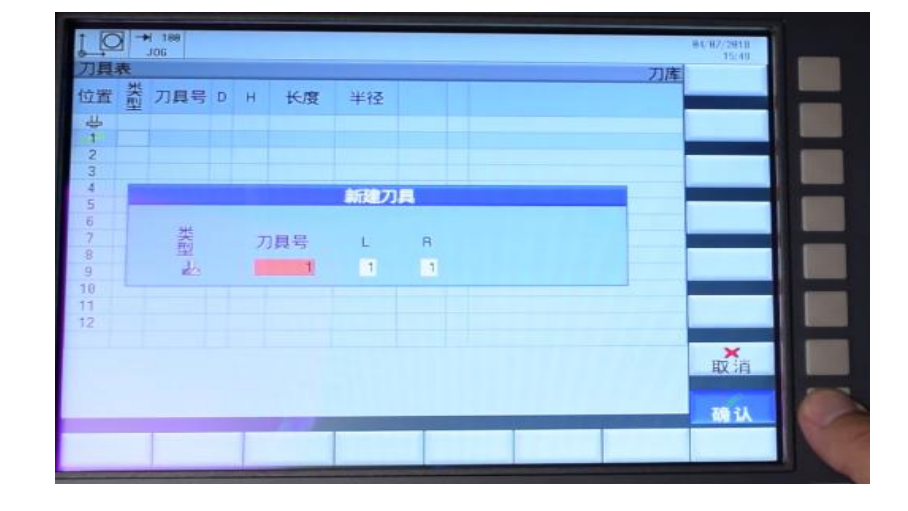

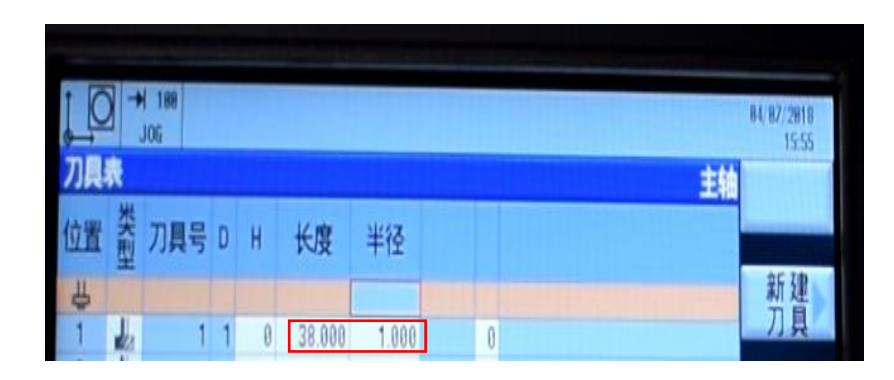

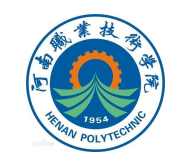

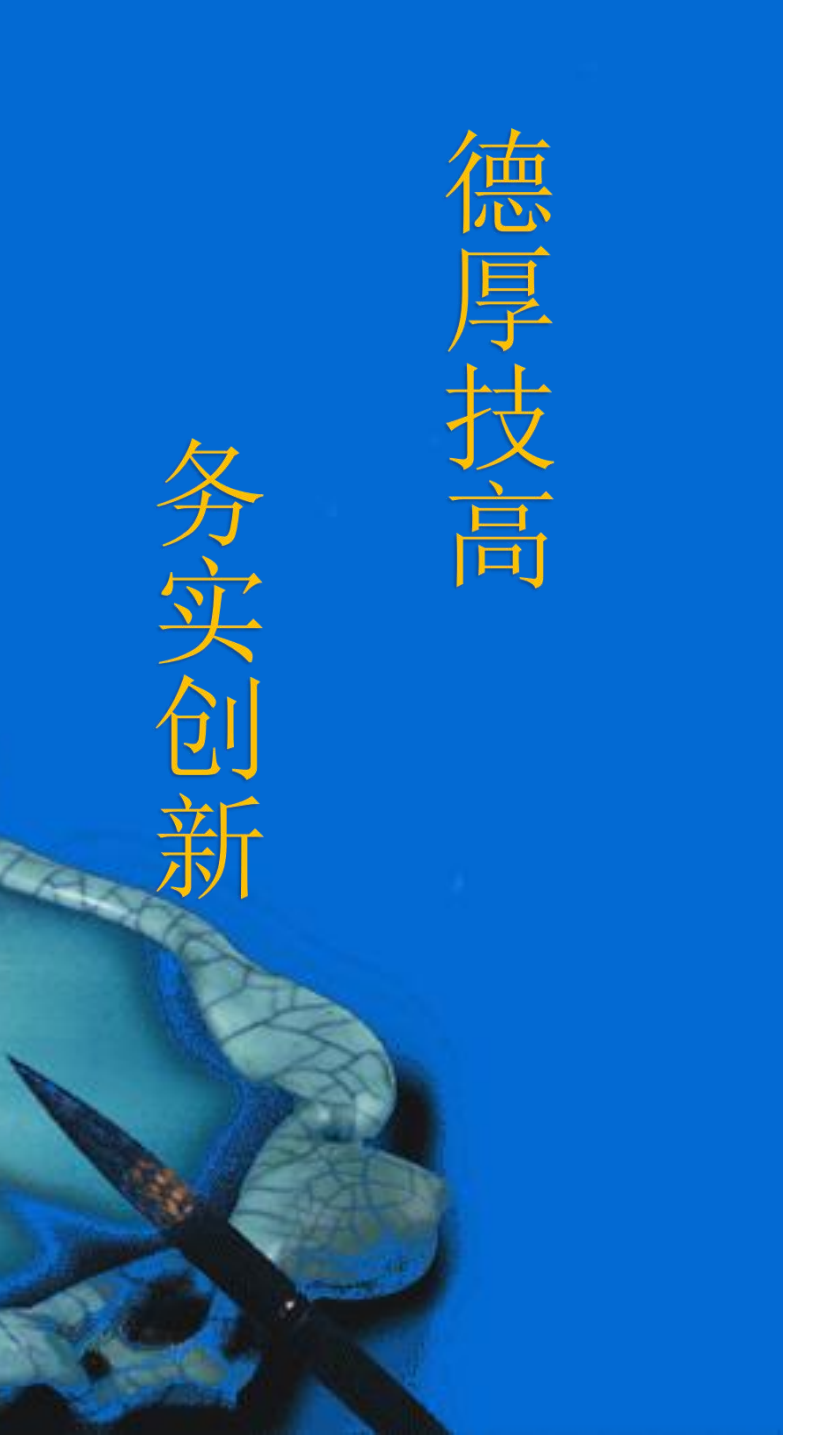

## 本次课程到此结束

### 谢谢观看

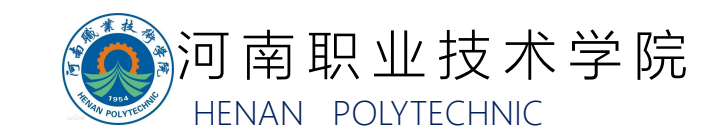